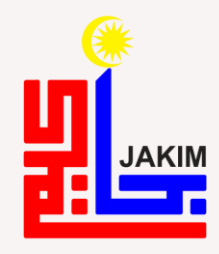

## PANDUAN PERMOHONAN KEBENARAN BERKAHWIN SECARA DALAM TALIAN (ONLINE) SISTEM PENGURUSAN PERKAHWINAN ISLAM MALAYSIA (SPPIM)

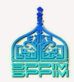

### TUJUAN

Memberi panduan kepada orang awam yang ingin membuat permohonan untuk berkahwin di dalam atau luar negeri.

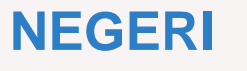

- Negeri Sembilan
- Perlis

Kedah

Perak

Johor

Terengganu

- Selangor
- Wilayah Persekutuan (Kuala Lumpur, Putrajaya, Labuan)

2

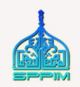

Permohonan boleh diisi pada bila-bila masa.

Permohonan yang dihantar berstatus DRAF.

ng belum

Permohonan boleh dihantar secara online dalam tempoh 3 bulan dari tarikh cadangan berkahwin.

3

**4** Pemohon perempuan berlainan Pejabat Agama Islam dengan Ielaki perlu klik "HANTAR PERMOHONAN" selepas permohonan lelaki diluluskan. **5** Pemohon perempuan negeri Selangor yang berbeza kariah dengan pasangannya, perlu klik HANTAR PERMOHONAN selepas pejabat agama telah meluluskan permohonan lelaki.

6 Permohonan perempuan TIDAK DAPAT DIKEMASKINI selepas permohonan lelaki dihantar melalui sistem.

Permohonan yang berstatus DRAF dan telah melepasi tarikh cadangan berkahwin akan DIHAPUSKAN dari sistem sehari selepas tarikh cadangan berkahwin.

3

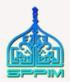

### 1. Layari URL SPPIM > <u>https://sppim.gov.my/</u>

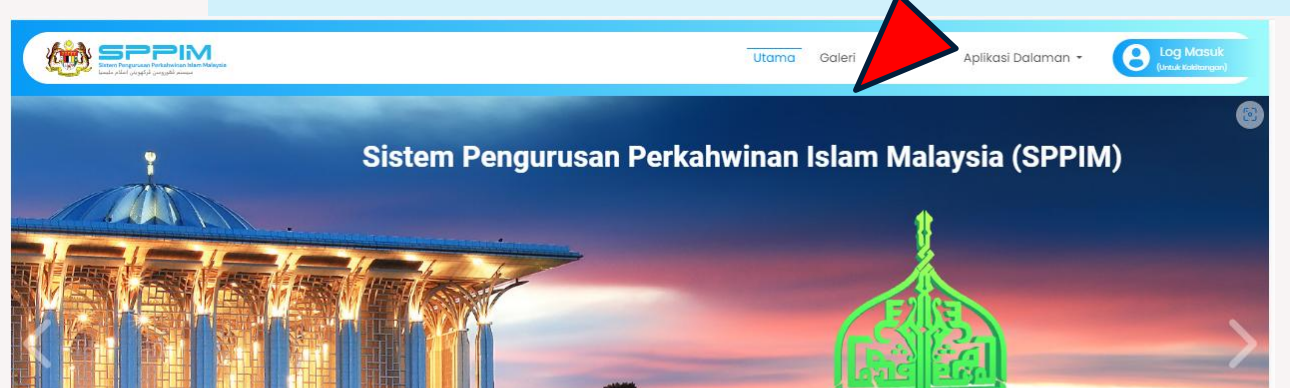

2. Laman utama SPPIM > Klik Modul Kebenaran Berkahwin

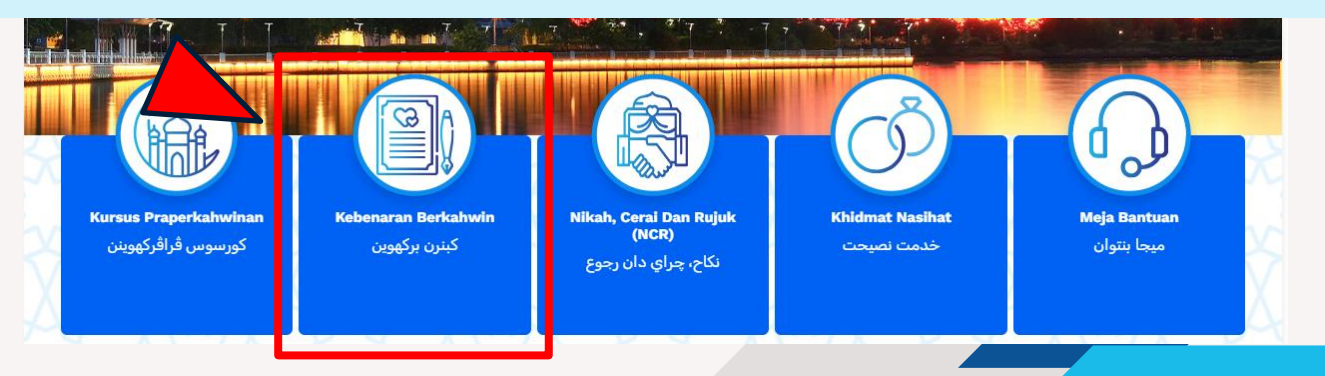

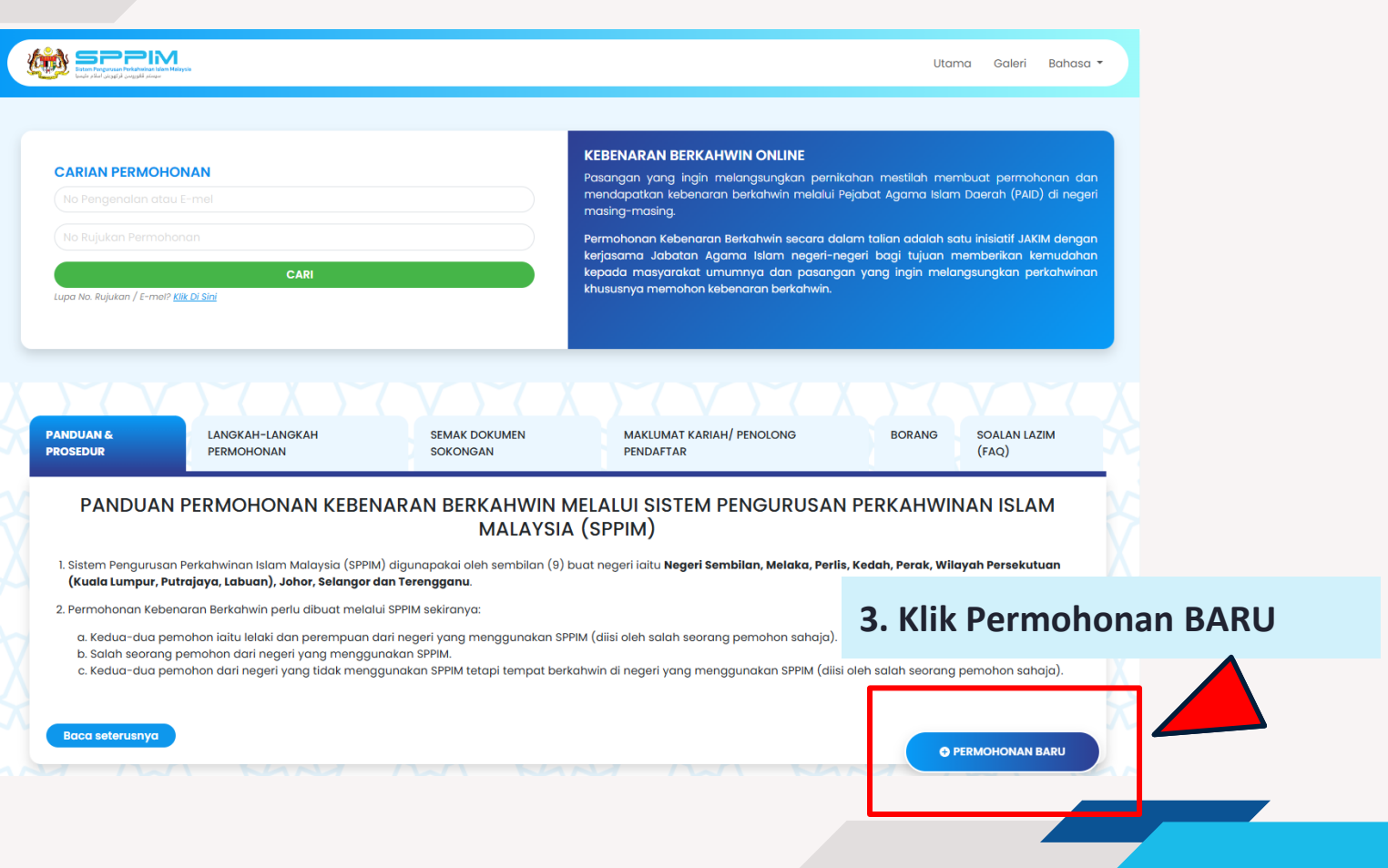

### SPPIM > PERMOHONAN KEBENARAN BERKAHWIN >> <u>CIPTA PERMOHONAN</u>

|                                                      | Utama Galeri Bahasa                                                                                                    | •                                                                                    |
|------------------------------------------------------|----------------------------------------------------------------------------------------------------|--------------------------------------------------------------------------------------|
| 4. Isi maklumat P                                    | EMOHON LELAKI dan PEMOHON I                                                                                                    | PEREMPUAN.                                                                           |
| Pernohon Lelaki                                      | Pernohon Perempuan                                                                                                    |                                                                                      |
| No. Kad Pengenalan (Baru) •                          | No. Kad Pengenalan (Baru) *                                                                                                    |                                                                                      |
| • NO. FENGENALAN ~<br>Nama •                         | NO. PENGENALAN   Nama*                                                                                                    | X                                                                                    |
| Nama Menglikut Kad Pengenalan/Pasport  E-mel  (E-mel | Nama Mengikut Kad Pengenalan/Pasport      E-mel      (E-mel                                                                                                    |                                                                                      |
| No. Telefon *                                        | No. Telefon * No. Telefon                                                                                                    |                                                                                      |
| [Soalan Keselamatan] Nama Ibu*                       | [Saalan Keselamatan] Nama Ibu *                                                                                                    |                                                                                      |
| X                                                    | Bagi meneruskan permohonan, salah seorang daripada pemohon<br>perlu membuat pengesahan Sila semak e-mel INBOX /SPAM /JUNK<br>seperti yang didatkrakan untuk meneruskan permohonan<br>berkahwin. Sebarang notifikasi dan maklumat akan dihantar ke<br>alamat e-mel yang telah didattarkan.<br>BATAL CIPTA PERMOHONAN | 5. Klik Cipta Permohonan dan e-<br>mel akan dihantar untuk<br>meneruskan permohonan. |

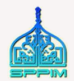

### >> <u>CIPTA PERMOHONAN</u>

| SPPPIN<br>Stan Pergena Ant Antonia Markan<br>Salah Adal yang Sharaya                                                                                                    |                                                                                                    | Utama                                                                                           | Galeri                         | Bahasa +                                    |
|----------------------------------------------------------------------------------------------------|----------------------------------------------------------------------------------------------------|-------------------------------------------------------------------------------------------------|--------------------------------|---------------------------------------------|
| aryo                                                                                                    | THE BAY AND                                                                                                    | XX                                                                                              | Y                              | -Con                                        |
| Sila masukkan maklumat mengikut t<br>Ruang maklumat yang bertanda * ar<br>Perr<br>No. Kad Pengenalan (Baru) *<br>850505105455<br>NO. PENGENALAN V<br>Nama *<br>MOHD SATIM BIN AHMAD | nguan<br>mpuan<br>Makluman<br>Permohonan telah berjaya dicipta<br>No Rujukan Permohonan : KB25916468<br>Nama Penuh Pemohon Lelaki : MOHD SATIM BIN AHMAD                                                                                                    | n                                                                                               | 6.                             | Bagi permohonan yang berjaya                |
| E-mei *                                                                                                    | E-mel Pemohon Lelaki : zurriyatihalim@gmail.com<br>Nama Penuh Pemohon Perempuan : ZULAIKHA BINTI NASIR                                                                                                    |                                                                                                 | DI                             | CIPTA, sila SIMPAN <mark>NO, RUJUKAN</mark> |
| zuniyatindiim@gmail.com                                                                                                    | E-mel Pemohon Perempuan : zurriyati@data-speaks.com                                                                                                    |                                                                                                 |                                |                                             |
| 0122650229                                                                                                    |                                                                                                    |                                                                                                 | PE                             | RIVIOHOINAN untuk tindakan                  |
| [Soalan Keselamatan] Nama Ibu*<br>AMINAH                                                                                                    | sila semak e-mei INBOX /SPAM / JUNK seperti yang alaaftarkan untuk <b>melengkapkan</b><br>permohonan berkahwin.<br>Sila simpan No Rujukan Permohonan di atas untuk semakan Permohonan Kebenaran<br>Berkahwin yana telah dihantar.                                                                                                    |                                                                                                 | set                            | terusnya.                                   |
|                                                                                                    | OK schnolar<br>schnols<br>schnols<br>sc | n, salah seorang d<br>Sila semak e-mel il<br>n untuk menerusk<br>i dan maklumat al<br>oftarkan. | an permohona<br>kan dihantar k |                                             |

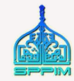

### SPPIM > PERMOHONAN KEBENARAN BERKAHWIN >> <u>SEMAK E-MEL</u>

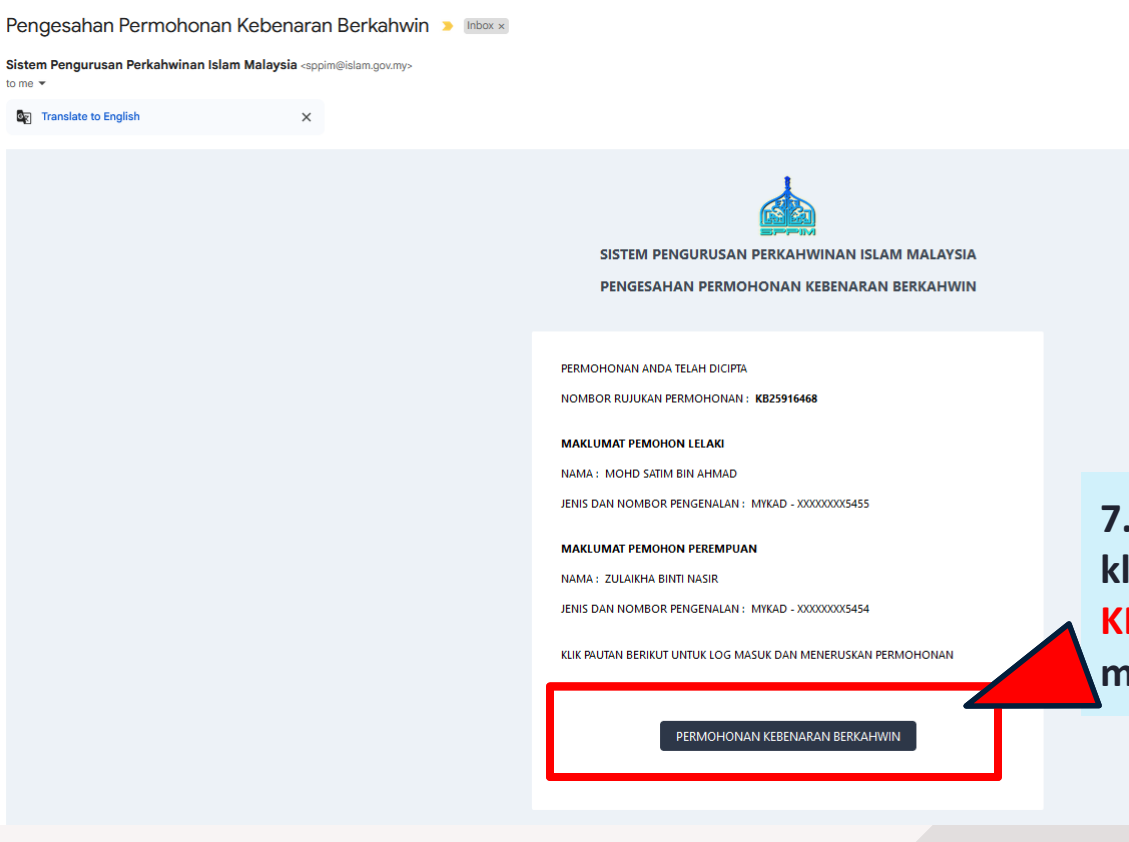

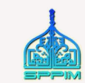

7. Semak E-MEL > INBOX/ SPAM dan klik butang PERMOHONAN KEBENARAN BERKAHWIN untuk meneruskan permohonan.

### SPPIM > PERMOHONAN KEBENARAN BERKAHWIN >> <u>MELENGKAPKAN PERMOHONAN</u>

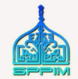

8. Masukkan No. Kad Pengenalan atau E-mel dan No. Rujukan Permohonan untuk carian bagi melengkapkan permohonan.

| CARIAN PERMOHONAN  |  | KEBENARAN B<br>Pasangan yang<br>mendapatkan ke<br>masing-masing. | ERKAHWIN ONLINE<br>ingin melangsungkan pernikahan mestilah men<br>sbenaran berkahwin melalui Pejabat Agama Islam                              | ibuat permohoi<br>Daerah (PAID)                        |
|--------------------|--|------------------------------------------------------------------|----------------------------------------------------------------------------------------------------|--------------------------------------------------------|
| KB25916468<br>CARI |  | Permohonan Keb<br>kerjasama Jaba<br>kepada masyara               | benaran Berkahwin secara dalam talian adalah sa<br>Itan Agama Islam negeri-negeri bagi tujuan m<br>akat umumnya dan pasangan yang ingin melai | tu inisiatif JAKIV<br>Iemberikan ken<br>Igsungkan perk |

9. Sekiranya Lupa No. Rujukan/ E-mel yang telah didaftarkan, sila gunakan fungsi <u>Klik Di Sini</u>.

### SPPIM > PERMOHONAN KEBENARAN BERKAHWIN >> <u>MELENGKAPKAN PERMOHONAN</u>

PERMOHONAN KEBENARAN BERKAHWIN ONLINE

Sila masukkan maklumat mengikut turutan yang dipaparkan di bawah. Ruana maklumat yana bertanda \* adalah **WAJIB** diisi bagi setiap permohonan.

10. Permohonan dalam status DRAF. Pemohon perlu melengkapkan TAB maklumat berikut sebelum menghantar permohonan.

- Tab Pemohon Lelaki
- Tab Pemohon Perempuan
- Tab Kebenaran
- Tab Dokumen Sokongan
- Tab Perakuan

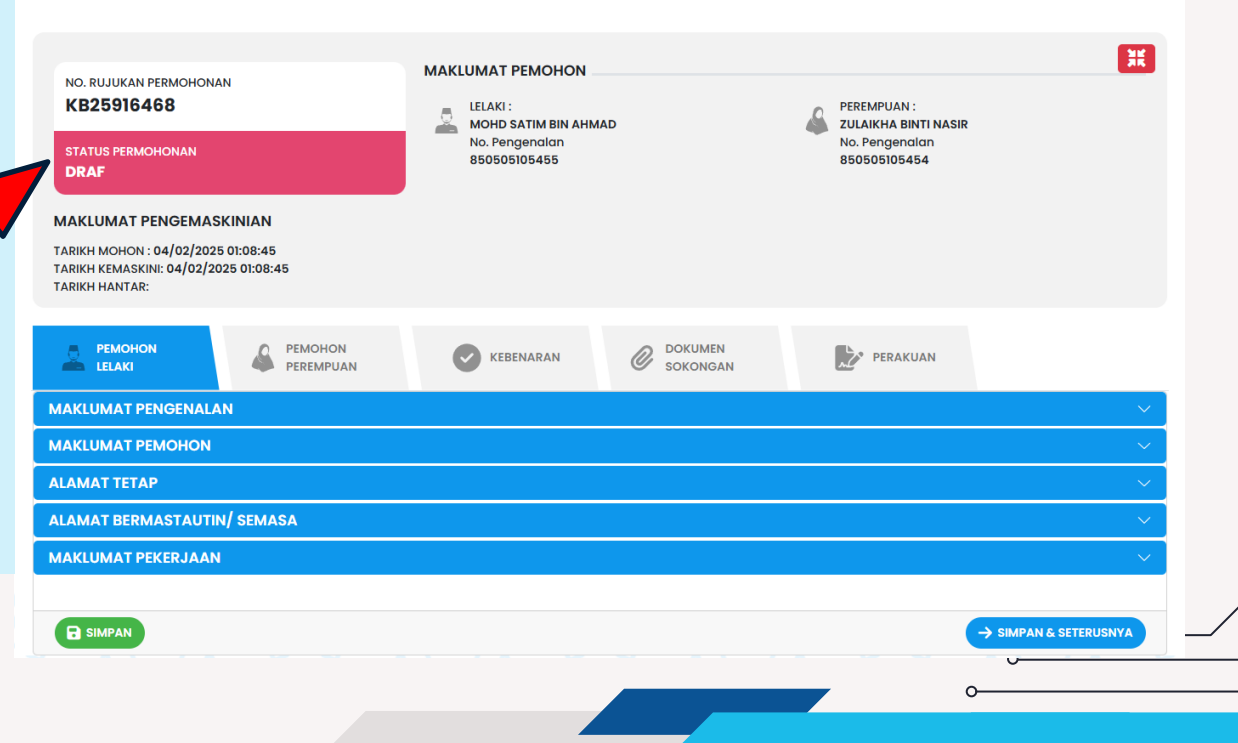

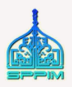

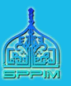

# PERMOHONAN KEBENARAN BERKAHWIN Tab Pemohon Lelaki

11

12

### >> <u>PEMOHON LELAKI</u>

### 11. Lengkapkan Maklumat Pengenalan.

| PEMOHON<br>LELAKI PEREMPUAN Constant                                                                                                    | OKUMEN<br>SOKONGAN                                                                                                    |
|----------------------------------------------------------------------------------------------------|----------------------------------------------------------------------------------------------------|
| MAKLUMAT PENGENALAN                                                                                                    | ^                                                                                                    |
| No. Kad Pengenalan (Baru) • 850505105455<br>• NO. PENGENALAN ~<br>Pilihan Maklumat Pengenalan:                                                          |                                                                                                    |
| <ul> <li>+ No. Kad Pengenalan (Baru)</li> <li>+ No. Kad Pengenalan (Lama)</li> <li>+ No. Polis</li> <li>+ No. Tentera</li> <li>+ No. Pasport</li> </ul> | Pastikan:<br>• Saiz gambar seperti di atas<br>• Ukuran pasport berlatar belakang putih<br>• Lelaki digalakkan bersongkok |
| + No. Pengenalan Lain                                                                                                    |                                                                                                    |

### >> <u>PEMOHON LELAKI</u>

| MAKLUMAT PENCENALAN   MAKLUMAT PENCENALAN   MAKLUMAT PENCENALAN   MAKLUMAT PENCHON   Nordi Samm Bin AbmAD   Tarikh Lahir   Tarikh Lahir   @f/05/1985   Image: Control of Control of Contr |                          | PEMOHON<br>PEREMPUAN | KEBENARAN | OKUMEN<br>SOKONGAN    | PERAKUAN |                                 |
|----------------------------------------------------------------------------------------------------|--------------------------|----------------------|-----------|-----------------------|----------|---------------------------------|
| MAKLUMAT PEMOHON     Name Mengikut Kad Pengenalan/Pasport*   MAKUD   Marku Ban JahnaD   Tarikh Lahir   @f/05/1985   @f/05/1985   @f/0                                                                                                    | MAKLUMAT PENGENAL        | AN                   |           |                       |          | ✓                               |
| Nome Mengikuk Kad Pengenatan/Pasport* 12. Lengkapkan Maklumat   MoHD SATIM BIN ARMAD Tempat Lahir   Tarikh Lahir Tempat Lahir   05/05/1985 SELANGOR   Umur Bangsa*   39 Tahun 8 Bulan 30 Hori Bangsa*   E-mel* No. Tei   xurtyothalin@gmail.com 0122850229   Status Warganegara* O122850229   Status Warganegara* Status OKU   WARGANEGARA BUKAN WARGANEGARA   Status* Pendidikan Tertinggi*   Status for Ukular) Status ApulH   Status* Pendidikan Tertinggi*   Status* Pendidikan Tertinggi*   Status for Ukular) Status for Ukular)   Y & © Tabak Pendidikan Agama                                                                                                    | MAKLUMAT PEMOHON         |                      |           |                       |          |                                 |
| MOHD SATIM BIN AHMAD       Tempat Luhir       Permohon Lelaki.         Torikh Luhir       Tempat Luhir       Permohon Lelaki.         05/05/1985       ©       SELANGOR       Nota:         Umur       Bangso*       Nota:       Nota:         39 Tohun 8 Bulan 30 Hori       SILA PILH       Maklumat boleh disimpan tanpa mengisi maklumat wajib.       Maklumat wajib.         Lurriyotiholin@gmail.com       0122650229       Status OKU       mengisi maklumat wajib.         Status Warganegara*       Status OKU       Medan bertanda * wajib diisi sekiranya ingin mencetak borang permohonan dan ingin menghantar permohonan secara         Status*       Pendidikan Agama       Statu PILH       menghantar permohonan secara                                                                                                    | Nama Mengikut Kad Penge  | enalan/Pasport *     |           |                       |          | 12. Lengkapkan Maklumat         |
| Tarikh Lahir       Tempat Lahir       Permonon Lelaki.         05/05/1885       ©       SELANGOR       Nota:         Umur       Bangse*       Nota:       Nota:         39 Tahun 8 Bulan 30 Hari       SELANGOR       Maklumat boleh disimpan tanpa mengisi maklumat wajib.         E-mel*       No. Tel       Maklumat boleh disimpan tanpa mengisi maklumat wajib.         WARGANEGARA       Ota Ya ♥ TibAk       Medan bertanda * wajib diisi sekiranya ingin mencetak borang permohonan dan ingin menghantar permohonan secara         Status Muraganegara       Status OKU       Medan bertanda * permohonan secara                                                                                                    | MOHD SATIM BIN AHMAD     |                      |           |                       |          | Demokon Loloki                  |
| OB/DD/IBB5 Bangsa*   Wmur Bangsa*   39 Tahun 8 Bulan 30 Hari Bangsa*   F-mel* No. Tel   w.rtel 0122650229   Status Warganegara* 0122650229   Status Warganegara* Status OKU   WARGANEGARA BUKAN WARGANEGARA   BUKAN WARGANEGARA YA ♥ TIDAK   Status* Pendidikan Tortinggi*   Status Status   Status Status   BULA PILH Status   Status TIDAK   Pendidikan Agama   BLA PILH   Status Status                                                                                                    | Tarikh Lahir             |                      |           | Tempat Lahir          |          | Pemonon Leiaki.                 |
| Umur Bangao*   39 Tohun 8 Bulan 30 Hari Sitta PiLiH   E-mel* No. Tol   zuriydatihalim@gmail.com 0122650229   Status Warganegara* 0122650229   Status OKU Ya v TiDak   Pendidikan Tertinggi* Sita PiLiH   Sudara Baru (Mualer) Sita PiLiH   Ya v TiDak Pendidikan Agama   Pendidikan Agama Sita PiLiH                                                                                                    | 05/05/1985               | Ë                    |           | SELANGOR              |          |                                 |
| 39 Tohun 8 Bulan 30 Hari       SILA PILIH       No. Tel       Maklumat boleh disimpan tanpa mengisi maklumat wajib.                                                                                                    | Umur                     |                      |           | Bangsa *              |          | Nota                            |
| E-mel* No. Tel   Zuriyatihalim@gmail.com 0122650229   Status Warganegara* Status OKU   WARGANEGARA BUKAN WARGANEGARA   Status* Pendidikan Tertinggi*   Studara Baru (Mualar) Statu PILIH   Ya<                                                                                                    | 39 Tahun 8 Bulan 30 Hari |                      |           | SILA PILIH            |          | Nota.                           |
| zurriyatihalim@gmail.com 0122650229   Status Warganegara* Status OKU   WARGANEGARA BUKAN WARGANEGARA   VA VA   Status* Pendidikan Tertinggi*   SILA PILIH SILA PILIH   Saudara Baru (Mualar) IDAK   YA TIDAK   Pendidikan Agama   SILA PILIH   Status OKU Medan bertanda * wajib diisi sekiranya ingin mencetak borang permohonan dan ingin menghantar permohonan secara                                                                                                    | E-mel *                  |                      |           | No. Tel               |          | Maklumat boleh disimpan tanpa   |
| Status Warganegara* Status OKU   WARGANEGARA BUKAN WARGANEGARA   WARGANEGARA   BUKAN WARGANEGARA   VA   Pendidikan Tertinggi*   SILA PILIH   Suddara Baru (Mualaf)   VA   YA   TIDAK   Pendidikan Agama   Sita PILIH Sita PILIH Suddara Baru (Mualaf) Sita PILIH Sita PILIH <                                                                                                    | zurriyatihalim@gmail.com | 1                    |           | 0122650229            |          | mongisi maklumat wajih          |
| WARGANEGARA BUKAN WARGANEGARA   Status* Pendidikan Tertinggi*   SILA PILIH SILA PILIH   Saudara Baru (Mualaf) SILA PILIH   YA TIDAK   Pendidikan Agama (SILA PILIH)    Kita Pilih Kita Pilih K                                                                                                    | Status Warganegara*      |                      |           | Status OKU            |          | mengisi makiumat wajib.         |
| Status* Pendidikan Tertinggi*   SILA PILH   Saudara Baru (Mualaf)   VA   YA   TIDAK   Pendidikan Agama SILA PILH    Medan bertanda * wajib diisi sekiranya ingin mencetak borang permohonan dan ingin menghantar permohonan secara                                                                                                    | VARGANEGARA              | BUKAN WARGANEGARA    |           | 🗌 YA 🔽 TIDAK          |          |                                 |
| SILA PILIH       SILA PILIH         Saudara Baru (Mualar)       Sekiranya ingin mencetak borang permohonan dan ingin mencetak borang permohonan dan ingin menghantar permohonan secara         Pendidikan Agama       Sila PILIH                                                                                                    | Status*                  |                      |           | Pendidikan Tertinggi* |          | Medan bertanda * wajib diisi    |
| Saudara Baru (Mualaf)       Sekiraliya ingin mencetak borang         YA       YA         Pendidikan Agama       menghantar permohonan secara                                                                                                    | SILA PILIH               |                      | •         | SILA PILIH            |          | sokiranya ingin moncotak borang |
| VA VA   Pendidikan Agama   SILA PILIH   Pendidikan Agama   SILA PILIH   Pendidikan Agama   Barbar   Pendidikan Agama   Barbar   Pendidikan Agama   Barbar   Pendidikan Agama   Barbar   Pendidikan Agama   Barbar   Pendidikan Agama   Barbar   Pendidikan Agama   Barbar   Pendidikan Agama   Barbar   Pendidikan Agama Pendidikan Agama P                                                                                                    | Saudara Baru (Mualaf)    |                      |           |                       |          | Sekiranya ingin mencetak borang |
| Pendidikan Agama menghantar permohonan secara                                                                                                    | 🗌 YA 🔽 TIDAK             |                      |           |                       |          | permohonan dan ingin            |
| (SILA PILIH                                                                                                    | Pendidikan Agama         |                      |           |                       |          | menghantar permohonan secara    |
|                                                                                                    | SILA PILIH               |                      | *         |                       |          |                                 |

/

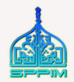

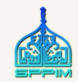

### >> <u>PEMOHON LELAKI</u>

|                     |                            |                          | KEBENARAN |            | PERAKUAN |     |   |
|---------------------|----------------------------|--------------------------|-----------|------------|----------|-----|---|
|                     | MAKLUMAT PENGENAL          | AN                       |           |            |          | ×   |   |
|                     | MAKLUMAT PEMOHON           |                          |           |            |          | ~   |   |
|                     | ALAMAT TETAP               |                          |           |            |          | ~   |   |
|                     | Alamat Tetap (Seperti dala | am dokumen pengenalan) * |           |            |          |     |   |
| 13. Lengkapkan      |                            |                          |           |            |          |     |   |
| Maklumat Alamat     |                            |                          |           |            |          |     |   |
| Tetap seperti dalam |                            |                          |           |            |          |     |   |
| kad nongonalan/     | Negara *                   |                          |           | Negeri *   |          |     |   |
| nachart             | MALAYSIA                   |                          | x •       | SELANGOR   |          | × • |   |
| pasport.            | Bandar                     |                          |           | SILA PILIH |          | •   |   |
|                     | Poskod*                    |                          |           |            |          |     |   |
|                     |                            |                          |           |            |          |     |   |
|                     |                            |                          |           |            |          |     |   |
|                     |                            |                          |           |            |          | 0   |   |
|                     |                            |                          |           |            |          |     |   |
|                     |                            |                          |           |            |          | 1   | 4 |

### >> <u>PEMOHON LELAKI</u>

14. Lengkapkan Maklumat Alamat Bermastautin.

Alamat bermastautin akan menentukan pejabat agama yang memproses permohonan. Pastikan tidak berlaku kesilapan alamat.

|                              |           | KEBENARAN | OKUMEN<br>SOKONGAN        | PERAKUAN |   |  |
|------------------------------|-----------|-----------|---------------------------|----------|---|--|
| MAKLUMAT PENGENAL            | AN        |           |                           |          | ~ |  |
| MAKLUMAT PEMOHON             |           |           |                           |          | ~ |  |
| ALAMAT TETAP                 |           |           |                           |          | ~ |  |
| ALAMAT BERMASTAUTI           | N/ SEMASA |           |                           |          | ^ |  |
| Alamat Bermastautin/ Semasa* |           |           | Sama Seperti Alamat Tetap |          |   |  |
|                              |           |           |                           |          |   |  |
| Negara*                      |           |           | Negeri*                   |          |   |  |
| MALAYSIA × 👻                 |           |           | SILA PILIH                |          |   |  |
| Bandar                       |           |           | Daerah*                   |          |   |  |
|                              |           |           | SILA PILIH                |          | • |  |
| Poskod*                      |           |           | Kariah*                   |          |   |  |

### Contoh:

Sekiranya alamat mastautin/semasa di Selangor sedangkan kariah tempat tinggal di bawah bidangkuasa Kuala Lumpur. Alamat boleh diisi sebagaimana alamat sedia ada, manakala daerah dan negeri mesti mengikut negeri yang berbidangkuasa iaitu Kuala Lumpur, Wilayah Persekutuan. **Semakan kariah boleh dibuat di sppim.gov.my > Kebenaran Berkahwin > Maklumat Kariah/Penolong Pendaftar** 

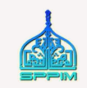

### >> <u>PEMOHON LELAKI</u>

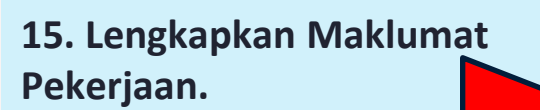

|                       | PEMOHON<br>PEREMPUAN | KEBENARAN  | OKUMEN<br>SOKONGAN | PERAKUAN |              |
|-----------------------|----------------------|------------|--------------------|----------|--------------|
| MAKLUMAT PENGENALAI   | N                    |            |                    |          | ×            |
| MAKLUMAT PEMOHON      |                      |            |                    |          | ×            |
| ALAMAT TETAP          |                      |            |                    |          | ×            |
| ALAMAT BERMASTAUTIN   | / SEMASA             |            |                    |          |              |
| MAKLUMAT PEKERJAAN    |                      |            |                    |          | ,            |
| Jenis Pekerjaan*      |                      |            | Pekerjaan          |          |              |
| SILA PILIH            |                      | •          |                    |          |              |
| Pendapatan            |                      |            |                    |          |              |
| RM                    |                      |            |                    |          |              |
| Alamat Tempat Kerja   |                      |            |                    |          |              |
| (,,,,,,,,,            |                      |            |                    |          |              |
|                       |                      |            |                    |          |              |
|                       |                      |            |                    |          |              |
|                       |                      |            |                    |          |              |
| Negara                |                      |            | Negeri             |          |              |
| SILA PILIH            |                      | *          | SILA PILIH         |          |              |
| Bandar                |                      |            | Poskod             |          |              |
|                       |                      |            |                    |          |              |
| No. Tel. Tempat Kerja |                      |            |                    |          |              |
|                       |                      |            |                    |          |              |
| 16                    | . Klik butan         | g Simpan & | & Seterusny        | a 📐      |              |
|                       | Lululus Tala         |            |                    |          | & SETERUSNYA |
| un                    | тик ке Тар           | Seterusnya | •                  |          |              |

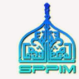

16

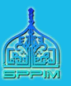

# Tab Pemohon Perempuan

### >> PEMOHON PEREMPUAN

| Utama Galeri Bahasa -                                                                                                    |                                    |                                                                       |  |  |  |  |  |  |
|----------------------------------------------------------------------------------------------------|------------------------------------|-----------------------------------------------------------------------|--|--|--|--|--|--|
| PERMOHONAN KEBENARAN BERKAHWIN ON                                                                                        | ILINE                              | 7.                                                                    |  |  |  |  |  |  |
| Sila masukkan maklumat mengikut turutan yang dipaparka<br>Ruang maklumat yang bertanda • adalah <b>WAJIB</b> diisi bagi  | an di bawah.<br>setiap permohonan. |                                                                       |  |  |  |  |  |  |
| NO. RUJUKAN PERMOHONAN<br>KB25916468<br>status permohonan<br>DRAF                                                        | MAKLUMAT PEMOHON                   | PEREMPUAN :<br>ZULAIKHA BINTI NASIR<br>No. Pengendian<br>B50505105454 |  |  |  |  |  |  |
| MAKLUMAT PENGEMASKINIAN<br>TARIKH MOHON : 04/02/2025 01:08:45<br>TARIKH KEMASKINI: 04/02/2025 01:08:45<br>TARIKH HANTAR: |                                    |                                                                       |  |  |  |  |  |  |
|                                                                                                    | KEBENARAN COKUMEN<br>SOKONGAN      | PERAKUAN                                                              |  |  |  |  |  |  |
| MAKLUMAT PENGENALAN                                                                                                    |                                    | $\sim$                                                                |  |  |  |  |  |  |
|                                                                                                    |                                    | ~                                                                     |  |  |  |  |  |  |
|                                                                                                    |                                    | $\sim$                                                                |  |  |  |  |  |  |
| ALAMAT BERMASTAUTIN/ SEMASA                                                                                              |                                    | × .                                                                   |  |  |  |  |  |  |
| MAKLUMAT PEKERJAAN                                                                                                    |                                    | × )                                                                   |  |  |  |  |  |  |
| D KEMBALI                                                                                                    | SIMPAN                             | → SIMPAN & SETERUSNYA                                                 |  |  |  |  |  |  |

17. Pemohon perlu melengkapkan bahagian maklumat berikut sebelum menghantar permohonan.

- Maklumat Pengenalan
- Maklumat Pemohon
- Maklumat Alamat Tetap
- Maklumat Alamat Bermastautin/ Semasa
- Maklumat Pekerjaan

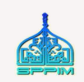

### >> PEMOHON PEREMPUAN

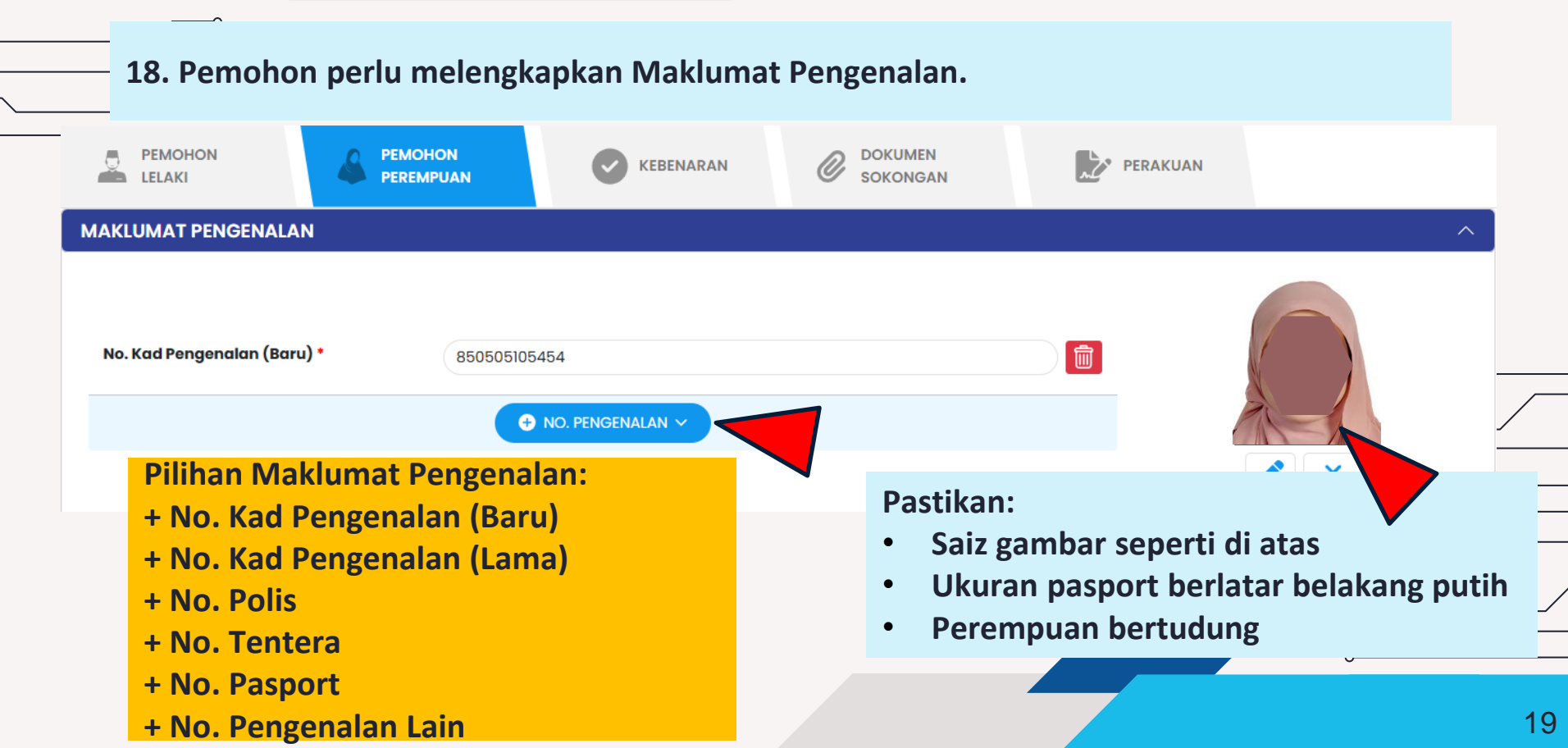

### >> <u>PEMOHON PEREMPUAN</u>

|                                            |             | KEBENARAN | OKUMEN<br>SOKONGAN    | PERAKUAN |                                                    |
|--------------------------------------------|-------------|-----------|-----------------------|----------|----------------------------------------------------|
| MAKLUMAT PENGENALAN                        |             |           |                       |          |                                                    |
| MAKLUMAT PEMOHON                           | Pasport *   |           |                       |          |                                                    |
| ZULAIKHA BINTI NASIR<br>Tarikh Lahir       |             |           | Tempat Lahir          |          | 19. Lengkapkan Maklumat Pemonon.                   |
| 05/05/1985                                 |             |           | SELANGOR<br>Bangsa *  |          | Nota:                                              |
| 39 Tahun 8 Bulan 30 Hari<br><b>E-mel *</b> |             |           | SILA PILIH<br>No. Tel |          | Maklumat boleh disimpan tanpa mengisi              |
| zurriyati@data-speaks.com                  |             |           | 0122650223            |          | maklumat wajib.                                    |
| WARGANEGARA BUKAN                          | WARGANEGARA |           | 🗌 ya 🔽 Tidak          |          | Medan bertanda <b>* wajib diisi</b> sekiranya      |
| SILA PILIH                                 |             | •         | Pendidikan Tertinggi* |          | ingin mencetak borang permohonan dan               |
| Saudara Baru (Mualaf)                      |             |           |                       |          | ingin menghantar permohonan secara<br>dalam talian |
| Pendidikan Agama                           |             |           |                       |          |                                                    |
| SILA PILIH                                 |             | *         |                       |          |                                                    |

\_\_\_\_

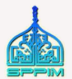

### >> <u>PEMOHON PEREMPUAN</u>

| PEMOHON<br>LELAKI PEMOHON<br>PEREMPUAN            | OKUMEN<br>SOKONGAN                             | PERAKUAN  |     |
|---------------------------------------------------|------------------------------------------------|-----------|-----|
| MAKLUMAT PENGENALAN                               |                                                |           | ~   |
| MAKLUMAT PEMOHON                                  |                                                |           | ~   |
| ALAMAT TETAP                                      |                                                |           | ^   |
| Alamat Tetap (Seperti dalam dokumen pengenalan) * | Negeri •<br>SELANGOR<br>Daerah •<br>SILA PILIH |           | × • |
| Poskod*                                           |                                                |           |     |
| 20. Lengkapkan Maklumat Alamat Tetap              | iaitu seperti d                                | lalam kad | 0-  |

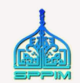

### >> <u>PEMOHON PEREMPUAN</u>

21. Lengkapkan Maklumat Alamat Bermastautin / Semasa.

Nota: Alamat bermastautin akan menentukan pejabat agama yang memproses permohonan. Pastikan tidak berlaku kesilapan alamat.

|         | PEMOHON<br>LELAKI    |          | KEBENARAN |                         | PERAKUAN |        |  |
|---------|----------------------|----------|-----------|-------------------------|----------|--------|--|
| MAKL    | UMAT PENGENALAI      | N        |           |                         |          | $\sim$ |  |
| MAKL    | UMAT PEMOHON         |          |           |                         |          | $\sim$ |  |
| ALAM    | AT TETAP             |          |           |                         |          | $\sim$ |  |
| ALAM    | AT BERMASTAUTIN      | / SEMASA |           |                         |          | ^      |  |
| Alamat  | t Bermastautin/ Sema | sa*      |           | Sama Seperti Alamat Te  | etap     |        |  |
|         |                      |          |           |                         |          |        |  |
|         |                      |          |           |                         |          |        |  |
| Negara  | 1*                   |          |           | Negeri*                 |          |        |  |
| MALAY   | YSIA                 |          | × •       | SILA PILIH              |          |        |  |
| Bandar  | r                    |          |           | Daerah*                 |          |        |  |
|         |                      |          |           | SILA PILIH              |          | •      |  |
| Poskod  | I*                   |          |           | Kariah*                 |          |        |  |
|         |                      |          |           | SILA PILIH              |          |        |  |
| Parlime | en (Tempat Mastautin | )*       |           | DUN (Tempat Mastautin)* |          |        |  |
| SILA PI | ILIH                 |          | •         | SILA PILIH              |          |        |  |

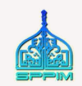

### >> <u>PEMOHON PEREMPUAN</u>

22. Lengkapkan Maklumat Pekerjaan.

|                            |      |         |   | R   |
|----------------------------|------|---------|---|-----|
|                            |      |         |   |     |
|                            |      |         |   | X ( |
| LAMAT BERMASTAUTIN/ SEMASA |      |         | ~ |     |
| IAKLUMAT PEKERJAAN         |      |         | ^ | 12  |
| enis Pekerjaan*            | Peke | ərjaan  |   |     |
| SILA PILIH                 | •    |         |   |     |
| endapatan                  |      |         |   |     |
| RM .                       |      |         |   |     |
| lamat Tempat Kerja         |      |         |   |     |
|                            |      |         |   |     |
|                            |      |         |   |     |
|                            |      |         |   |     |
| egara                      | Neg  | eri     |   |     |
| SILA PILIH                 | (SIL | A PILIH | • |     |
| anaar                      | Posl | coa     |   |     |
| o. Tel. Tempat Kerja       |      |         |   |     |
|                            |      |         |   | 2   |
|                            |      |         |   | - M |

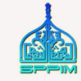

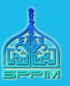

# PERMOHONAN KEBENARAN BERKAHWIN Tab Kebenaran

### >> <u>KEBENARAN</u>

24. Pemohon perlu melengkapkan bahagian maklumat berikut sebelum menghantar permohonan.

- Maklumat Kebenaran
- Maklumat Mas Kahwin/ Hantaran
- Maklumat Ujian Saringan HIV
- Maklumat Wali

| المعاد المعادية المعادية الم |                                    | Utama Galeri Bo                                                       | ihasa 🕶 |
|----------------------------------------------------------------------------------------------------|------------------------------------|-----------------------------------------------------------------------|---------|
| ERMOHONAN KEBENARAN BERKAHWIN ON                                                                                                    | ILINE                              |                                                                       |         |
| Sila masukkan maklumat mengikut turutan yang dipaparka<br>Ruang maklumat yang bertanda • adalah <b>WAJIB</b> diisi bagi                                                                                                    | an di bawoh.<br>setiap permohonan. |                                                                       |         |
| NO. RUJUKAN PERMOHONAN<br>KB25916468<br>STATUS PERMOHONAN<br>DRAF<br>MAKLUMAT PENGEMASKINIAN<br>TARIKH MOHON : 04/02/2025 01:08:45<br>TARIKH KEMASKINI: 04/02/2025 01:08:45<br>TARIKH KEMASKINI: 04/02/2025 01:08:45<br>TARIKH HANTAR:                                                                                                    | MAKLUMAT PEMOHON                   | PEREMPUAN :<br>ZULAIKHA BINTI NASIR<br>No. Pengenalan<br>850505105454 |         |
| PEMOHON                                                                                                    | KEBENARAN O DOKUMEN<br>SOKONGAN    | Perakuan                                                              |         |
| MAKLUMAT KEBENARAN                                                                                                    |                                    |                                                                       | ~       |
| MAKLUMAT MAS KAHWIN / HANTARAN                                                                                                    |                                    |                                                                       | ~       |
| MAKLUMAT UJIAN SARINGAN HIV                                                                                                    |                                    |                                                                       | ~       |
|                                                                                                    |                                    |                                                                       | X       |
| S KEMBALI                                                                                                    |                                    | → SIMPAN & SETERUSNY                                                  |         |

### SPPIM > PERMOHONAN KEBENARAN BERKAHWIN >> <u>KEBENARAN</u>

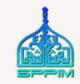

|                                                                                                    | PEMOHON<br>PEREMPUAN | KEBENARAN | OKUMEN<br>SOKONGAN                       | PERAKUAN                |   |                                                       |
|----------------------------------------------------------------------------------------------------|----------------------|-----------|------------------------------------------|-------------------------|---|-------------------------------------------------------|
| MAKLUMAT KEBENARAN                                                                                    | I                    |           |                                          |                         | ~ |                                                       |
| Tarikh Cadangan Berkahwir<br>DD/MM/YYYY<br>Negara Cadangan Berkahw<br>MALAYSIA<br>Jenis Tempat Nikah* | °*<br>₽              | x *)      | Negeri Cadangan Berkahwin'<br>SILA PILIH |                         |   | 25. Lengkapkan<br>Maklumat<br>Kebenaran<br>Berkahwin. |
|                                                                                                    |                      | x *       | Sama Dengan Perempu                      | an 🦳 Sama Dengan Lelaki |   |                                                       |
| Alamat Tempat Nikan*                                                                                  |                      |           |                                          |                         |   |                                                       |
|                                                                                                    |                      |           |                                          |                         |   |                                                       |
| Daerah*                                                                                               |                      |           | Bandar*                                  |                         |   |                                                       |
| SILA PILIH                                                                                            |                      | •         |                                          |                         |   |                                                       |
| Kariah/Mukim*                                                                                         |                      |           | Poskod*                                  |                         |   |                                                       |
| SILA PILIH                                                                                            |                      | •         |                                          |                         |   |                                                       |
|                                                                                                    |                      |           |                                          |                         |   | °                                                     |
|                                                                                                    |                      |           |                                          |                         |   |                                                       |

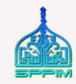

### >> <u>KEBENARAN</u>

|                    |               | KEBENARAN | OKUMEN<br>SOKONGAN          | PERAKUAN |        |
|--------------------|---------------|-----------|-----------------------------|----------|--------|
| MAKLUMAT KEBENARAN |               |           |                             |          | $\sim$ |
| MAKLUMAT MAS KAHWI | IN / HANTARAN |           |                             |          | ^      |
| Jenis Mas Kahwin   |               | •         | TUNAI HUTANG                |          |        |
| Mas Kahwin         |               |           | Julat Nilai Mas Kahwin (RM) |          |        |
| Romborian Lain     |               |           | SILA PILIH                  |          | •      |
|                    |               |           |                             |          |        |

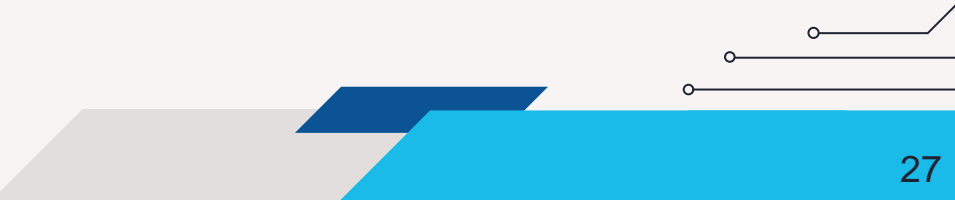

### >> <u>KEBENARAN</u>

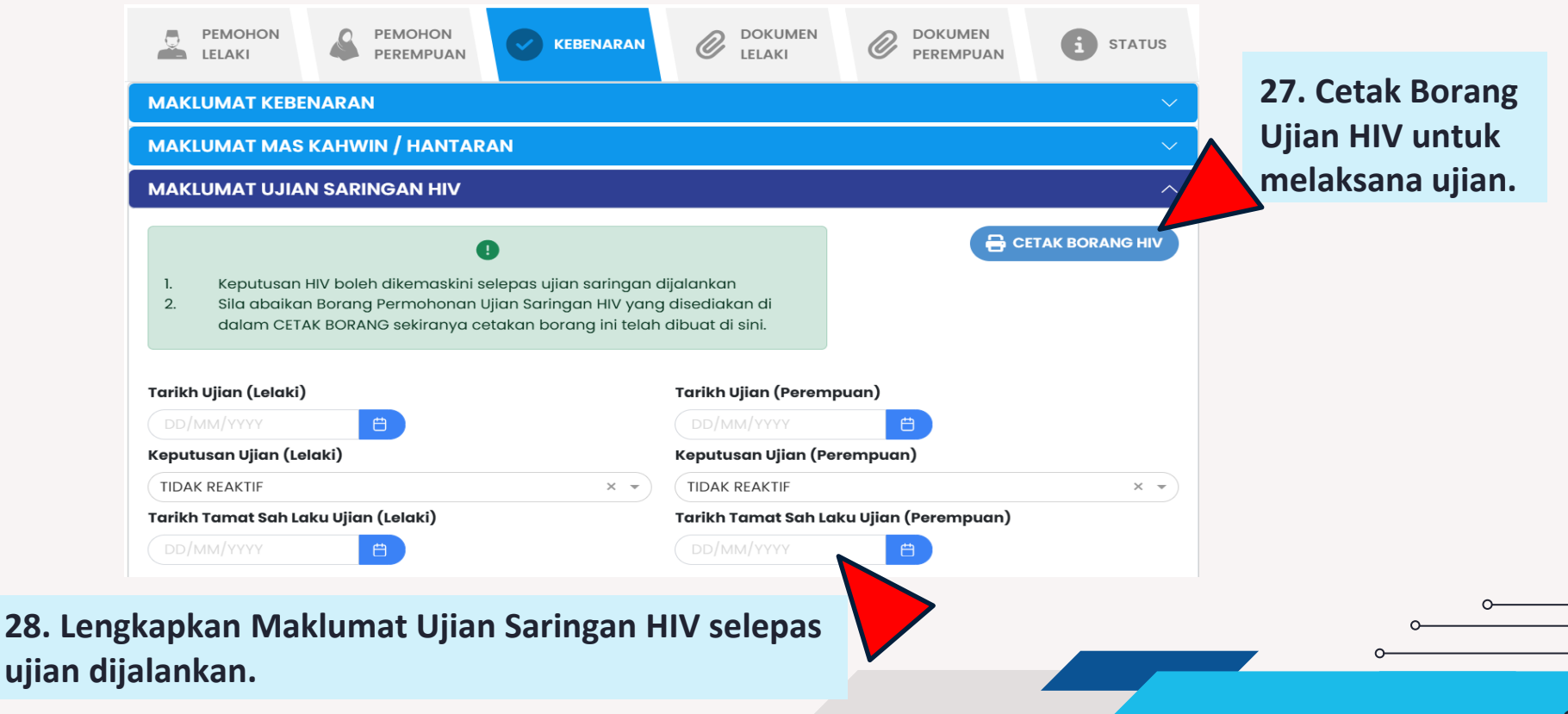

30

### >> <u>KEBENARAN</u>

29. Lengkapkan Maklumat Wali.

| PEMOHON                    |               | KEBENARAN | OKUMEN<br>SOKONGAN       | PERAKUAN                 |
|----------------------------|---------------|-----------|--------------------------|--------------------------|
| MAKLUMAT KEBENARAN         | 4             |           | _                        | ~ 7                      |
| MAKLUMAT MAS KAHW          | IN / HANTARAN |           |                          | $\sim$                   |
| MAKLUMAT UJIAN SARI        | NGAN HIV      |           |                          | ~ 7                      |
| MAKLUMAT WALI              |               |           |                          | ^                        |
| Hubungan Dengan Wali*      |               |           | Tarikh Nikah Ibu Bapa    |                          |
| SILA PILIH                 |               | •         | ) ( DD/MM/YYYY           | <b> </b>                 |
| Jenis Kad Pengenalan Wali* | •             |           | No. Kad Pengenalan Wali* |                          |
| SILA PILIH                 |               | •         |                          |                          |
| Nama Penuh Wali*           |               |           |                          |                          |
|                            |               |           |                          |                          |
| Warganegara Wali           |               |           | Tarikh Lahir Wali        |                          |
| SILA PILIH                 |               | •         | ) (DD/MM/YYYY            |                          |
| Bangsa                     |               |           |                          |                          |
| SILA PILIH                 |               | *         |                          |                          |
| Alamat Tempat Tinggal Wal  | li            |           | Sama Seperti Tempat      | Tinggal Perempuan        |
|                            |               |           |                          |                          |
|                            |               |           |                          |                          |
|                            |               |           |                          |                          |
|                            |               |           | Neveri                   | 30. Klik butang Simpan & |
|                            |               |           |                          |                          |
| Bandar                     |               | `         | Poskod                   | Seterusnya untuk ke Tab  |
|                            |               |           |                          | Seterusnya               |
| No. Tel. Wali*             |               |           |                          | Seterusiiya.             |
|                            |               |           |                          |                          |
|                            |               |           |                          |                          |
|                            |               |           |                          |                          |
| S KEMBALI                  |               |           |                          | → SIMPAN & SETERUSNYA    |
|                            |               |           |                          | X VY XNYX VN             |

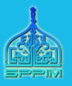

# PERMOHONAN KEBENARAN BERKAHWIN Tab Dokumen Sokongan/ Lelaki/Perempuan

31

### >> DOKUMEN SOKONGAN

# **31.** Muat turun Dokumen LELAKI / PEREMPUAN melalui:

- i. CETAK BORANG
- ii. CETAK SENARAI SEMAK
- iii. PANDUAN PERMOHONAN

Pastikan *Turn Off* Pop-Up Blocker pada komputer untuk mencetak dokumen.

- Sekiranya Lelaki dan Perempuan sama kariah, dokumen sokongan berada dalam halaman yang sama.

- Lengkapkan semua dokumen yang diperlukan.

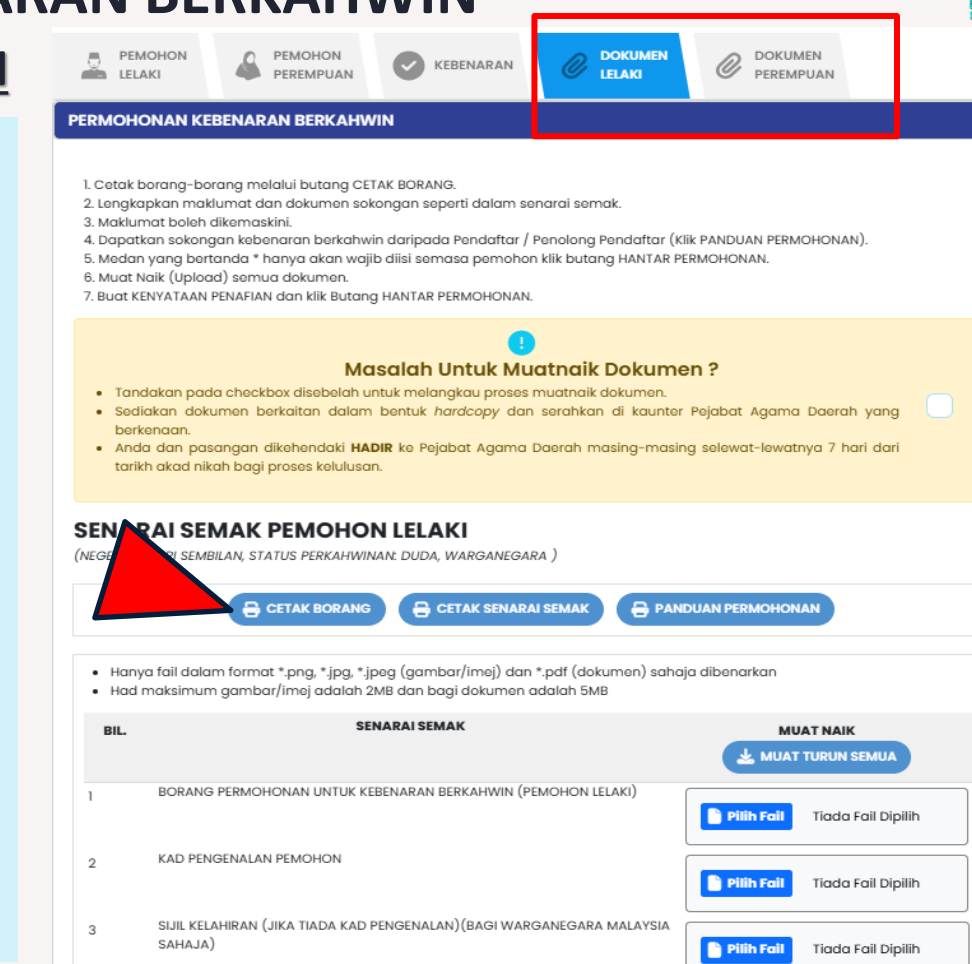

### SPPIM > PERMOHONAN KEBENARAN BERKAHWIN >> DAPATKAN SOKONGAN PENOLONG PENDAFTAR

### **PEMOHON DARI NEGERI**

- 1. Negeri Sembilan
- 2. Melaka
- 3. Perlis
- 4. Kedah
- 5. Perak
- 6. Selangor
- 7. Wilayah Persekutuan

PERLU mendapatkan pengesahan daripada Penolong Pendaftar di masjid kariah kawasan tempat tinggal.

### **PEMOHON DARI NEGERI**

- 1. Johor
- 2. Terengganu
- 3. Pemohon bukan warganegara yang tinggal di Selangor
- Pemohon dari Johor yang ingin berkahwin di Luar Negara (Permohonan perlu dibuat di Ibu Pejabat – Jabatan Agama)

TIDAK PERLU mendapatkan sokongan daripada penolong pendaftar di masjid kariah kawasan tempat tinggal.

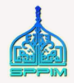

### >> DOKUMEN SOKONGAN

**32.** PILIH kaedah hantar permohonan secara dalam talian:

DENGAN MEMUAT NAIK DOKUMEN

Tunggu makluman dari pejabat agama untuk buat bayaran atau hadir ke pejabat agama

TANPA MEMUATNAIK DOKUMEN

Kesulitan untuk muat naik dokumen. Boleh hadir terus ke pejabat agama bersama dokumen permohonan. (Pastikan klik HANTAR PERMOHONAN sebelum hadir ke Pejabat Agama) Tandakan pada kotak "Masalah untuk muatnaik dokumen". Butang muat naik dokumen akan hilang.

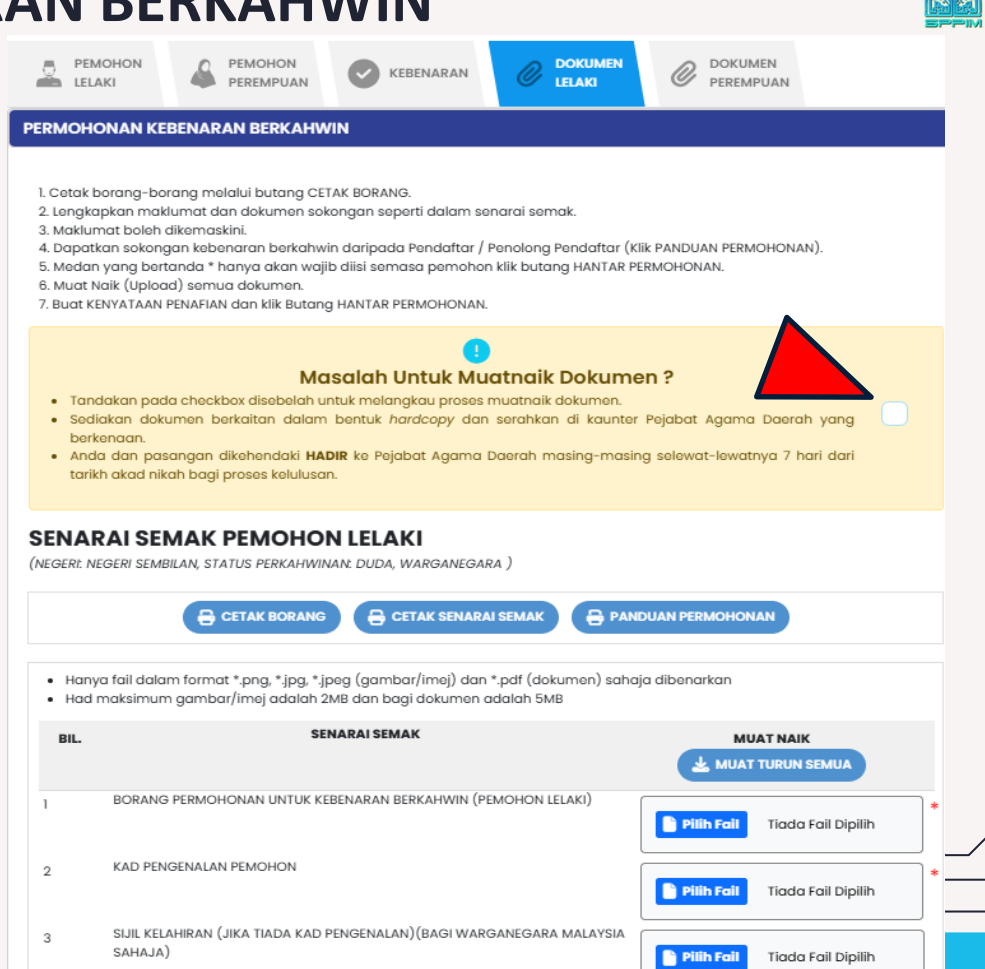

34

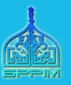

# PERMOHONAN KEBENARAN BERKAHWIN Tab Perakuan

### SPPIM > PERMOHONAN KEBENARAN BERKAHWIN >> PERAKUAN

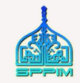

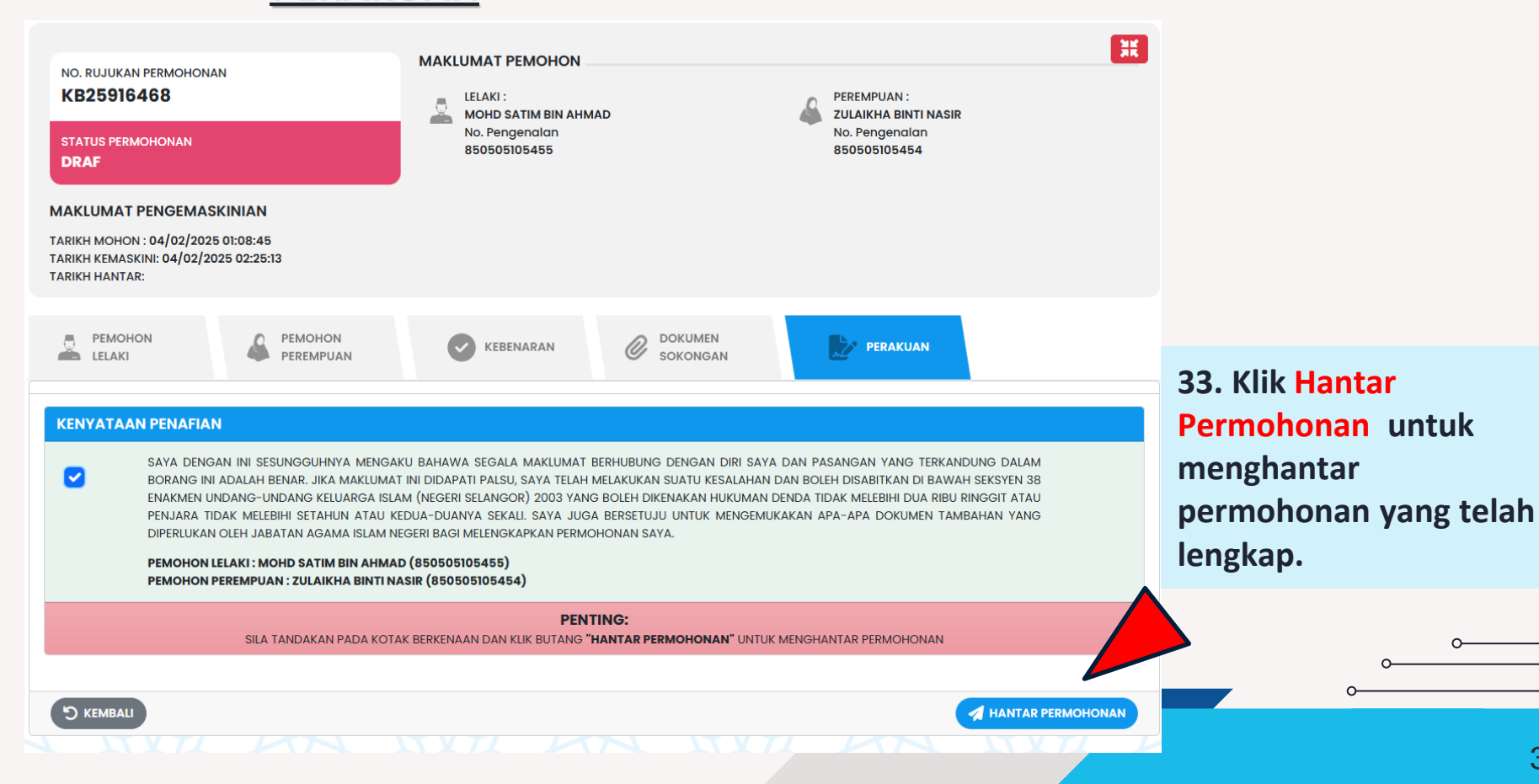

36

### SPPIM > PERMOHONAN KEBENARAN BERKAHWIN >> <u>PERAKUAN</u>

- 34. Tab Status akan dipaparkan selepas Pemohon klik butang Hantar Permohonan
- 35. Bagi permohonan yang berjaya DIHANTAR, sila catat <u>NO. AKUAN PENGHANTARAN</u> pada muka hadapan Borang Permohonan Kebenaran Untuk Berkahwin sebelum hadir ke Pejabat Agama.

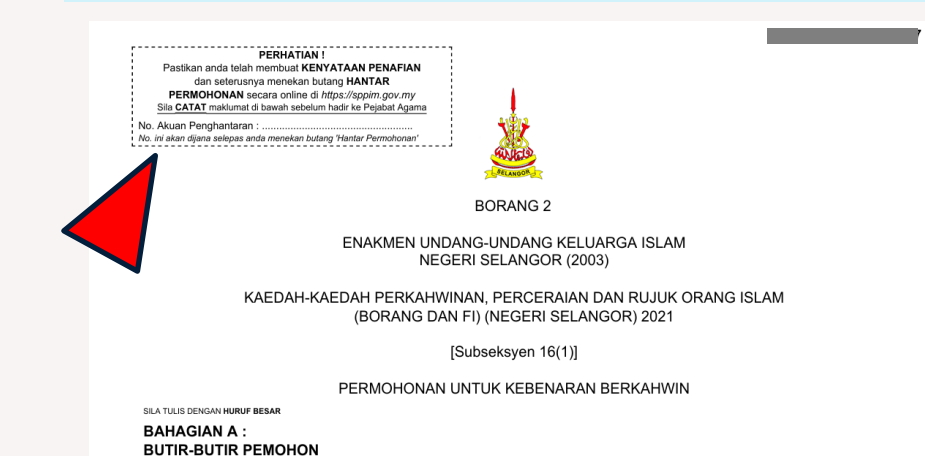

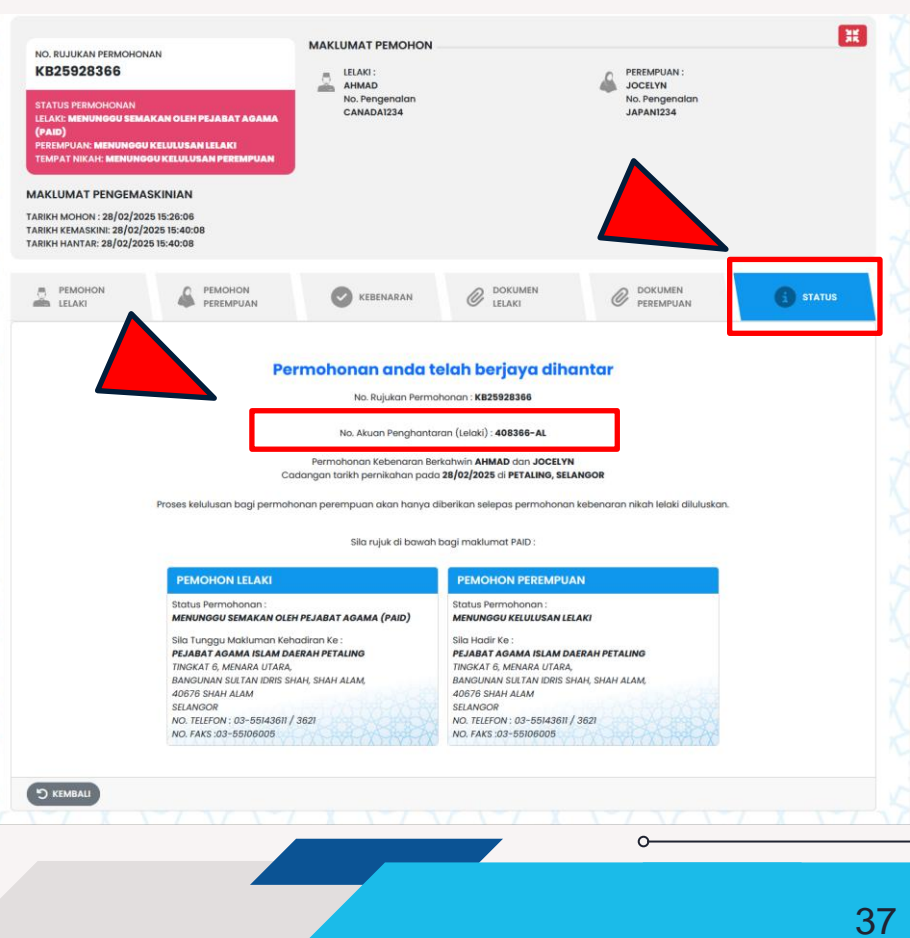

### SPPIM > PERMOHONAN KEBENARAN BERKAHWIN >> <u>STATUS</u>

NO, FAKS :03 2273 1575

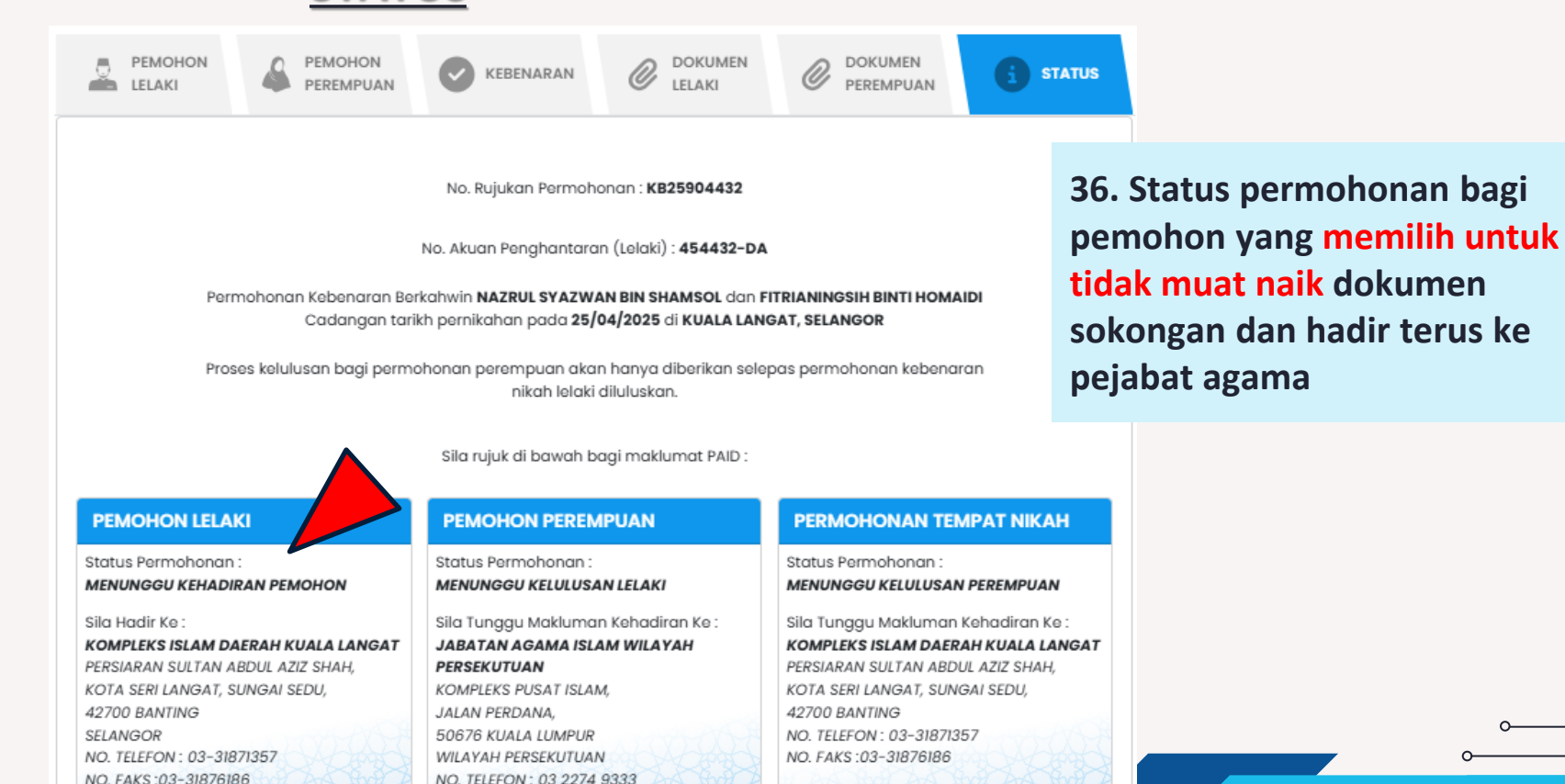

### SPPIM > PERMOHONAN KEBENARAN BERKAHWIN >> <u>STATUS</u>

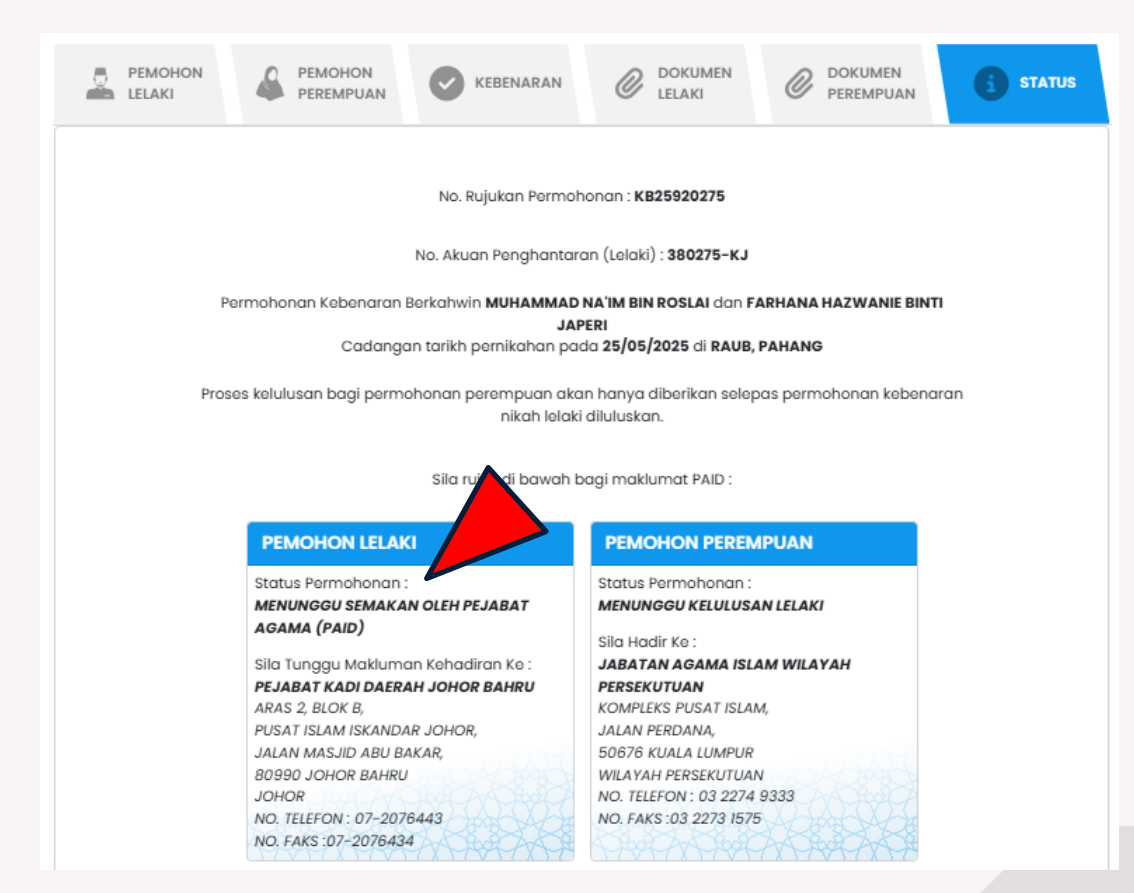

37. Status permohonan bagi pemohon yang memilih untuk muat naik dokumen sokongan dan menunggu makluman dari pejabat agama untuk hadir.

### SPPIM > PERMOHONAN KEBENARAN BERKAHWIN >> LUPA NO. RUJUKAN

38. Pada Kebenaran

Berkahwin, klik pada

pautan KLIK DI SINI

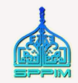

### **KEBENARAN BERKAHWIN ONLINE**

Pasangan yang ingin melangsungkan pernikahan mestilah membuat permohonan dan mendapatkan kebenaran berkahwin melalui Pejabat Agama Islam Daerah (PAID) di negeri masing-masing.

Permohonan Kebenaran Berkahwin secara dalam talian adalah satu inisiatif JAKIM dengan kerjasama Jabatan Agama Islam negeri-negeri bagi tujuan memberikan kemudahan kepada masyarakat umumnya dan pasangan yang ingin melangsungkan perkahwinan khususnya memohon kebenaran berkahwin.

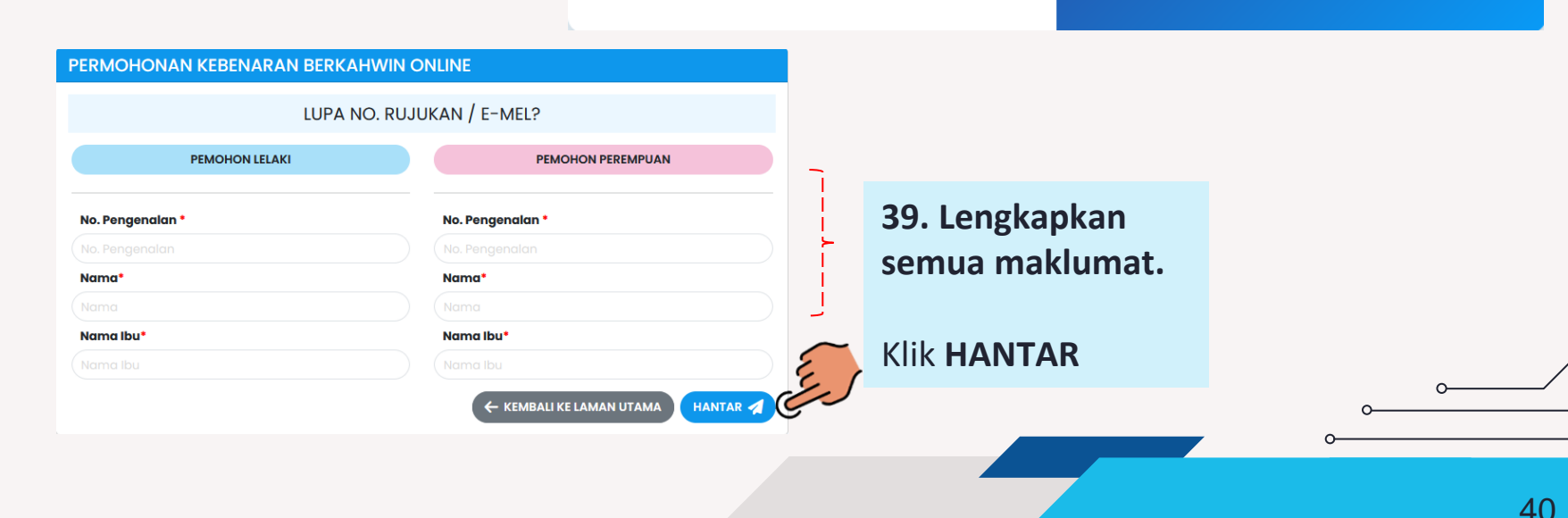

### CARIAN PERMOHONAN

Lupa No. Ruiukan /

CARI

-mel? Klik Di Sini

### **SPPIM > PERMOHONAN KEBENARAN BERKAHWIN** >> LUPA NO. RUJUKAN

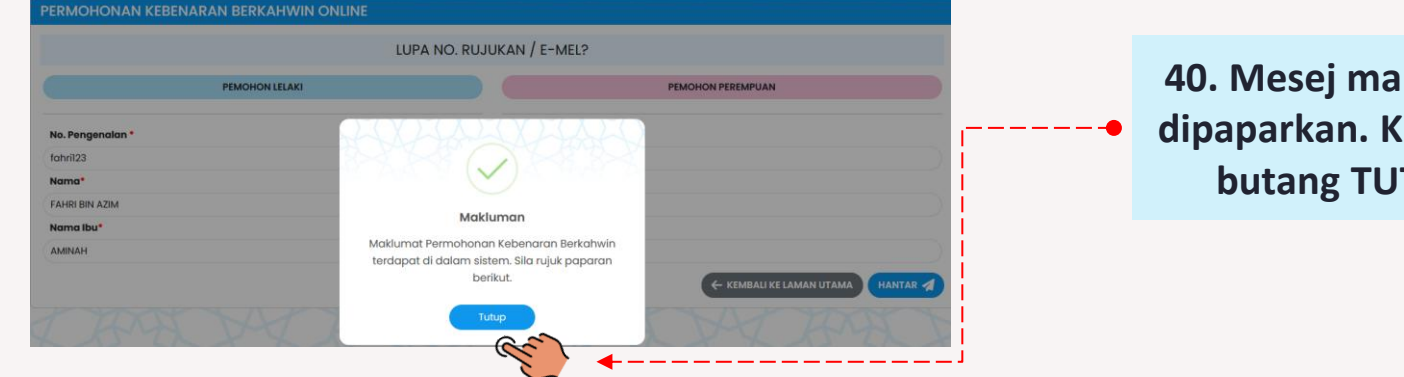

PERMOHONAN KEBENARAN BERKAHWIN ONLINE

### 40. Mesej makluman dipaparkan. Klik pada butang TUTUP.

41. Hasil Semakan dipaparkan.

Klik pada **PEMAKLUMAN UNTUK TINDAKAN** SEMAKAN.

|                          | ΗΔSII SEMAKAN      |   |  |
|--------------------------|--------------------|---|--|
|                          |                    |   |  |
| No. Rujukan Permohonan : | KB25935896         |   |  |
| Nama Pemohon Lelaki :    | FAHRI BIN AZIM     |   |  |
| Nama Pemohon Perempuan : | AZURA BINTI KASSIM |   |  |
|                          |                    | 0 |  |
|                          |                    | 0 |  |
|                          |                    |   |  |

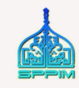

42

### **SPPIM > PERMOHONAN KEBENARAN BERKAHWIN**

### >> <u>LUPA NO. RUJUKAN</u>

42. Borang Permohonan Pendaftaran Kebenaran Berkahwin dipaparkan.

|                                                                                                    | DNAN KEBENARAN BERKAHWIN                                                                                                    | ONLINE                                       |                                                                                                    |                                        |          |      |  |    |   |
|----------------------------------------------------------------------------------------------------|----------------------------------------------------------------------------------------------------|----------------------------------------------|----------------------------------------------------------------------------------------------------|----------------------------------------|----------|------|--|----|---|
| Sila masuk<br>Ruang mai                                                                                                    | ikan maklumat mengikut turutan yang dipap<br>iklumat yang bertanda * adalah <b>WAJB</b> disi t                                                                                                    | parkan di bawah.<br>bagi setiap permohonan.  |                                                                                                    |                                        |          |      |  |    |   |
|                                                                                                    |                                                                                                    |                                              |                                                                                                    |                                        |          |      |  |    |   |
| NO RUE                                                                                                    | IIVAN DEDAOLIONAN                                                                                                    | MAKLUMAT PEMOHON                             |                                                                                                    |                                        |          | H    |  |    |   |
| KB25                                                                                                    | 935896                                                                                                    | ELAN:                                        |                                                                                                    | PEREMPUAN:                             |          |      |  |    |   |
| STATUS                                                                                                    | PERMCHONAN                                                                                                    | No. Pengenalan<br>FAHRI23                    |                                                                                                    | No. Pengenalan<br>AZURA123             |          |      |  |    |   |
|                                                                                                    |                                                                                                    |                                              |                                                                                                    |                                        |          |      |  |    |   |
| MAKLUN<br>TARIKH MC                                                                                                    | MAT PENGEMASKINIAN<br>DHON : 26/03/2025 09:48:02                                                                                                    |                                              |                                                                                                    |                                        |          |      |  |    |   |
| TARIKH KEI<br>TARIKH HA                                                                                                    | MASKINI: 26/03/2025 10:02:11<br>INTAR:                                                                                                    |                                              |                                                                                                    |                                        |          |      |  |    |   |
|                                                                                                    |                                                                                                    |                                              |                                                                                                    | -                                      |          |      |  |    |   |
|                                                                                                    | PEREMPUAN                                                                                                    | KEBENARAN                                    | SOKONGAN                                                                                                    | PERAKUAN                               |          |      |  |    |   |
| MAKLUM                                                                                                    | IAT PENGENALAN                                                                                                    |                                              |                                                                                                    |                                        |          | ^    |  |    |   |
|                                                                                                    |                                                                                                    |                                              |                                                                                                    | Г                                      | Gambar   |      |  |    |   |
| Pengen                                                                                                    | alan Lain *                                                                                                    | 23                                           |                                                                                                    | <b>A</b>                               | Permonon |      |  |    |   |
|                                                                                                    |                                                                                                    |                                              |                                                                                                    |                                        | X        |      |  |    |   |
|                                                                                                    |                                                                                                    | 💿 NO, PENGENALAN 🗸                           |                                                                                                    | L                                      |          |      |  |    |   |
|                                                                                                    |                                                                                                    |                                              |                                                                                                    |                                        | 🖉 🗙      |      |  |    |   |
|                                                                                                    |                                                                                                    |                                              |                                                                                                    |                                        |          | A 10 |  |    |   |
|                                                                                                    | AT DEMONION                                                                                                    |                                              |                                                                                                    |                                        |          |      |  |    |   |
| MAKLOM                                                                                                    | IAT PEMOHON                                                                                                    |                                              |                                                                                                    |                                        |          |      |  |    |   |
| Nama Men                                                                                                    | IAT PEMOHON<br>ngikut Kad Pengenalan/Pasport *                                                                                                    |                                              |                                                                                                    |                                        |          | 7    |  |    |   |
| Nama Men<br>FAHRI BIN                                                                                                    | IAT PEMOHON<br>ngikut Kad Pengenalan/Pasport *                                                                                                    |                                              |                                                                                                    |                                        |          | Ż    |  |    |   |
| Nama Men<br>Taiki Din<br>Taiki Lehi                                                                                                    | IAT PEMOHON<br>ngikut Kad Pengenalan/Paspart *                                                                                                    |                                              | Jempel Lobir                                                                                                    |                                        |          |      |  |    |   |
| Nama Men<br>FAHRI BIN<br>Taikh Lehi                                                                                                    | IAT PEMOHON<br>ngikut Kad Pengenalan/Pasport *<br>IAZM                                                                                                    |                                              | Jempet Lobir                                                                                                    | *****                                  |          |      |  |    |   |
| MARLUM<br>Nama Men<br>Farin Div<br>Table Len                                                                                                    | AT PEMOHON<br>ngikut Kad Pengenalan/Pesport *<br>                                                                                                    | )<br>• • • • • • • • •                       | SEAMER                                                                                                    |                                        |          |      |  |    |   |
| KARLUM<br>Nama Men<br>FAHRI BN<br>Taibh Labi<br>SacA Pitel<br>Bandor                                                                                                    | AT PEMOHON<br>ngikut Kad Pengenalan/Pasport *<br>//22M                                                                                                    |                                              | SEAVEN                                                                                                    |                                        |          |      |  |    |   |
| AARLUM<br>Nama Men<br>FAHRI DIN<br>Taibh Leh<br>Bandor<br>Peskod*                                                                                                    | AT FERIORION<br>ugikut Kad Pengenolon/Pesport *<br>A23M                                                                                                    | )<br>•••••••<br>•••••••••••••••••••••••••••• | Calanda                                                                                                    |                                        |          |      |  |    |   |
| Nama Men<br>Farin Ian<br>Tasih Leh<br>Bendar<br>Peskod*                                                                                                    | gikut Kad Pengendun/Pengent *                                                                                                    |                                              | Empet Labi<br>BLA HEH<br>Desch •<br>BLA PEH                                                                                                    |                                        |          |      |  |    |   |
| Autoria Man<br>Farita Ian<br>Tarita Ian<br>Tarita Ian<br>Bandor<br>Pesked*                                                                                                    | ogikut Ead Progranding Progrant *                                                                                                    | )<br>•••••••<br>                             | Empet Lab:<br>BEA HEH<br>Beenh •<br>BEA FEH                                                                                                    |                                        |          |      |  |    |   |
| ALAMAT<br>Alamat Be                                                                                                    | yhar Karlovon<br>yhar Karlovon<br>201<br>BEEMASYAUTTIN/ SEMASA<br>maatuulud Januas *                                                                                                    |                                              | Canada Canada Ca                                                                                                    |                                        |          |      |  |    |   |
| ALAMAT<br>Alematike                                                                                                    | gihat Kat Yeshoon<br>gihat Kat Pengendan/Pengent *<br>2014<br>BEERMASTAUTEN/SEMASA<br>menatuadu/Jamasa*                                                                                                    |                                              | Terreng Lebb<br>(dia.active)<br>(beened*<br>(beened terreng)<br>beene Seperti Abarrent Te                                                                                                    | ************************************** |          |      |  |    |   |
| ALANCOM<br>Roma Men<br>Facilita Men<br>Facilita Men<br>Bandor<br>Pesked*<br>ALAMAT<br>Alamot Ba                                                                                                    | NA FEDERAL                                                                                                    |                                              | Emoti Labo<br>( MA-RH<br>BA-RH<br>BA-RH<br>( BA-RH<br>)<br>temo Separi Alumat Ye                                                                                                    | т.<br>                                 |          |      |  |    |   |
| ALAMAT<br>Alamat Ber                                                                                                    | yihat Bad Pengundan Jeograf.<br>2013<br>BERMASTAUTINI SEMASA<br>mmastaudini Jennasa                                                                                                    |                                              | Called Construction                                                                                                    |                                        |          |      |  |    |   |
| California Meri<br>Aradia Meri<br>Aradia Meri<br>Aradia Meri<br>Antonia<br>Alamatika<br>Alamatika                                                                                                    | yhat Kat Pengundan/Pengunt*  sylat Kat Pengundan/Pengunt*  sylat  BERMASYAUTINI/ SEMASA  mematinular/ semas*                                                                                                    |                                              | Callers                                                                                                    |                                        |          |      |  |    |   |
| California Meri<br>Jaseine<br>Stadio<br>Stadio<br>Paskof<br>Alamatika<br>Alamatika<br>Calamatika                                                                                                    | REMARYANYIN SEMARA<br>Manadan Semara<br>Manada Semara<br>REMARYANYIN SEMARA<br>Manada Semara<br>Manada Semara<br>Manad |                                              | Land Land<br>Land Land<br>Canad<br>Canad<br>Canad<br>Canad                                                                                                    |                                        |          |      |  |    |   |
| ALAMAT<br>Alamot Men<br>Joshi Mi<br>Alamot Men<br>Alamot Be<br>Alamot Be<br>Al                                                                                                    | uphat Bad Pengunatan/Pengunt*<br>2014<br>BERMASTAUTINI / SEMASA<br>mmastaulini Jamese*                                                                                                    |                                              | Calleria<br>Calleria<br>Cal                                                                                     | ng                                     |          |      |  |    |   |
| ALIANAT<br>Alianda Men<br>Alianda<br>Alianda                                                            | at FISUROUX<br>sphil Ext Preparation/Persport*<br>201<br>BERMACY JUTINI / EMAKSA<br>ministration/ femase*<br>AT PREEBJAAN                                                                                                    |                                              | Callerand<br>Barrador<br>(Callerand<br>Callerand<br>Caller                                                                                                    |                                        |          |      |  |    |   |
| California<br>California<br>Califo                                                                                                    | BETMALETANTIN/ SEMASA BETMALETANTIN/ SEMASA Menanden/Veryek* A224 A224 A224 A224 A224 A224 A224 A22                                                                                                    |                                              | Leng Life<br>( skotter<br>) skotter<br>( skotter<br>) stene Seperi Alema Te<br>( skotter<br>)<br>( skotter<br>)<br>)<br>)<br>)<br>)<br>)<br>)<br>)<br>)<br>)<br>)<br>)<br>)                                                                                                    |                                        |          |      |  |    |   |
| CALLOSS<br>Nema Series<br>(Sala Part<br>Resolution<br>Person<br>Alamati Series<br>Alamati Series<br>Marculas<br>Series Parte<br>Series<br>Series Parte<br>Series<br>Series Series<br>Series Series Series<br>Series Series Series<br>Series Series Series<br>Series Series Series<br>Series Series Series<br>Series Series Series<br>Series Series Series<br>Series Series Series<br>Series Series Series<br>Series Series Series Series<br>Series Series Series Series<br>Series Series Series Series Series Series<br>Series Series                                                                                                    | uphat Exception<br>uphat Exception<br>2014<br>BERMASTAUTINI SEMASA<br>mmastautini Semase<br>A AT PECERJAAN<br>AN PECERJAAN                                                                                                    |                                              | California<br>Galeria<br>(Galeria<br>(Galeria<br>Samo Seperti Alamat Te<br>(Galeria<br>California<br>California<br>California<br>California                                                                                                    | ng                                     |          |      |  |    | 0 |
| Land Table<br>Land Table<br>Land Land Land<br>Land Table<br>Land Land Land<br>Land Land<br>Land La                                                                                                    | Up of EEDAASTAUTINU SEMASSA BEEMASTAUTINU SEMASSA BEEMASTAUTINU SEMASSA AT PRECEDIAAM AT PRECEDIAAM                                                                                                    |                                              | Caller Construction                                                                                                    |                                        |          |      |  |    | 0 |
| ALANAY<br>ALANAY<br>ALANAY | REIMACTAUTIN/ SEMASA REIMACTAUTIN/ SEMASA REIMACTAUTIN/ SEMASA A A A A A A A A A A A A A A A A A A                                                                                                     |                                              | Interest Laboratory<br>( Statesting                                                                                                    |                                        |          |      |  | 0  | 0 |
| And the second second s                                                                                                    | REFINACTAUTINI SEMACA REFINACTAUTINI SEMACA                                                                                                    |                                              | Calenta<br>Danta"<br>(Calenta"<br>(Calenta<br>Calenta<br>Cale |                                        |          |      |  | °  | 0 |
| ALANAT<br>ALANAT<br>ALANAT | BERMASTAUTIN/ SEMASA BERMASTAUTIN/ SEMASA mmathadin/ Jamasa* Ant PEREBALAN Ant PEREBALAN mm                                                                                                    |                                              | Call And Call Call Call Call Call Call Call Cal                                                                                                    |                                        |          |      |  | o— | 0 |
| ALANAY<br>ALANAY<br>ALANAY | REIMACTAUTINI SEMASA REIMACTAUTINI SEMASA A REIMACTAUTINI SEMASA A A A A REIMACTAUTINI SEMASA A A A A A A A A A A A A A A A A A A                                                                                                     |                                              | Interest Laboratory                                                                                                    |                                        |          |      |  |    | 0 |

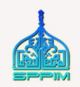

3

Permohonan boleh diisi pada bila-bila masa.

Permohonan dihantar berstatus DRAF.

2

belum yang

3

Permohonan boleh dihantar secara online dalam tempoh 3 bulan dari tarikh cadangan berkahwin.

4 Pemohon perempuan berlainan Pejabat Agama Islam dengan klik **"HANTAR** lelaki perlu **PERMOHONAN**" selepas permohonan lelaki diluluskan.

5 Pemohon perempuan negeri Selangor yang berbeza kariah dengan pasangannya, perlu klik HANTAR PERMOHONAN selepas pejabat agama telah meluluskan permohonan lelaki.

6 Permohonan perempuan TIDAK DAPAT DIKEMASKINI selepas permohonan lelaki dihantar melalui sistem.

Permohonan yang berstatus DRAF dan telah melepasi tarikh cadangan berkahwin akan DIHAPUSKAN dari sistem sehari selepas tarikh cadangan berkahwin.

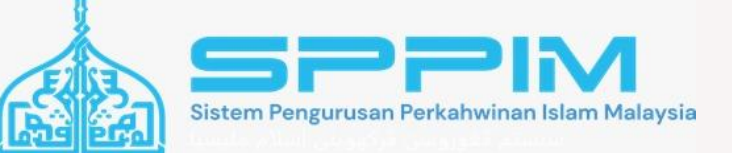

# **TERIMA KASIH**

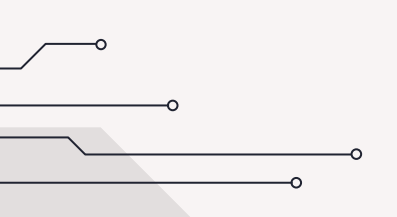

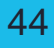